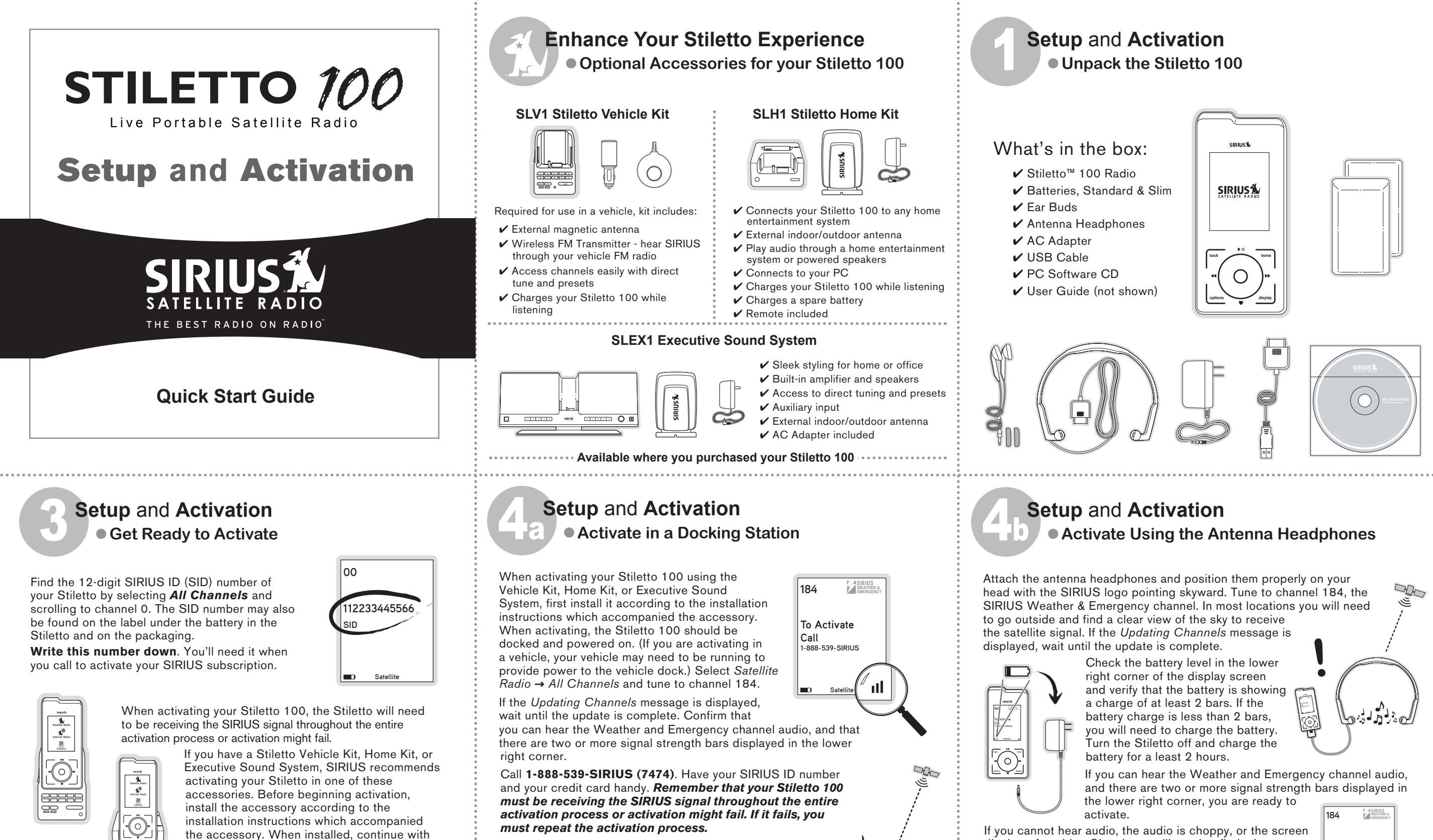

Once your Stiletto is activated, you're now ready to enjoy SIRIUS Satellite Radio and the many versatile features of your Stiletto 100!

You can remove your Stiletto from the dock, attach the antenna headphones, and experience live portable satellite radio.

Your Stiletto can also be activated using the antenna headphones which are included with your Stiletto 100. To active using the antenna headphones, continue with

Step 4a.

Step 4b.

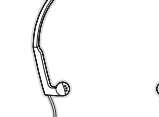

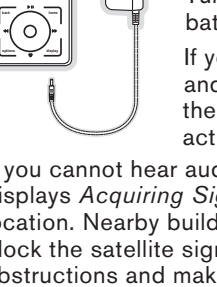

If you cannot hear audio, the audio is choppy, or the screen displays Acquiring Signal, you will need to find a better location. Nearby buildings, trees, and your own body can block the satellite signal. Move away from any possible obstructions and make sure the antenna headphones are properly positioned on your head. For more information consult the Receiving the Sirius Satellite Signal section in the Stiletto 100 User Guide.

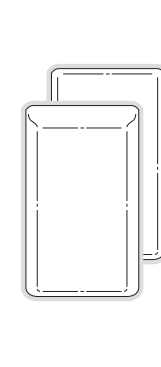

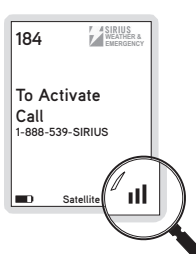

# Setup and Activation Begin the Activation Process

Activate your Stiletto 100 in four easy steps:

- ✓ Install the battery and power the Stiletto On
- ✓ Find and write down the SIRIUS ID number
- ✓ Find or locate the SIRIUS satellite signal
- ✓ Call SIRIUS to activate your Stiletto 100

Begin by installing the standard battery in the Stiletto. Slide the bottom of the battery (1) into the bottom of the Stiletto 100 until the battery engages the clips. Then press the battery down (2) until the battery locks in place.

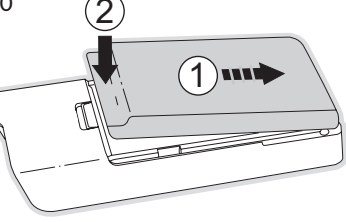

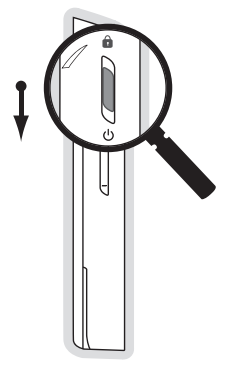

The Stiletto should begin to power on and display the SIRIUS dog for 40-60 seconds. When the Home screen is displayed, select Satellite Radio.

If the Stiletto did not power on when the battery was installed, power it on by momentarily sliding down the U Power/Lock switch on the side of the Stiletto. If it does not power on, try charging the battery.

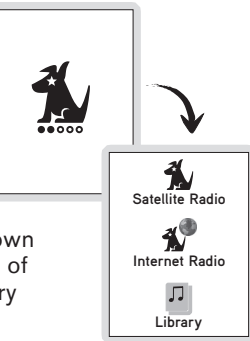

## Setup and Activation Activate Using the Antenna Headphones

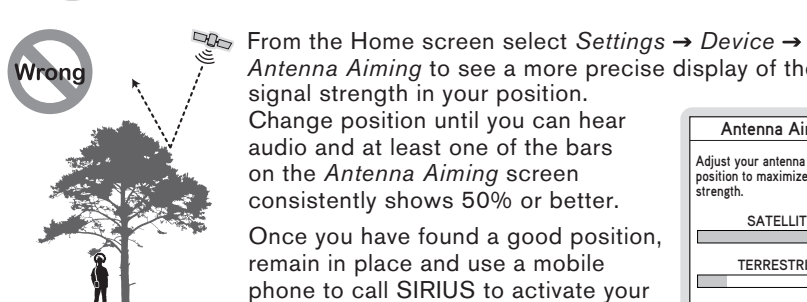

Wrong

Antenna Aiming to see a more precise display of the signal strength in your position. Change position until you can hear audio and at least one of the bars on the Antenna Aiming screen consistently shows 50% or better.

Once you have found a good position, remain in place and use a mobile phone to call SIRIUS to activate your subscription. Call 1-888-539-SIRIUS (7474). Have your SIRIUS ID number and your credit card handy.

Remember that your Stiletto 100 must be receiving the SIRIUS signal throughout the entire activation process or activation might fail. If it fails, you must repeat the activation process.

Remember to stay in position and keep the antenna headphones on your head while calling to activate.

Once your Stiletto is activated, you're now ready to enjoy SIRIUS Satellite Radio and the many versatile features of your Stiletto 100!

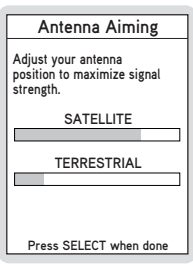

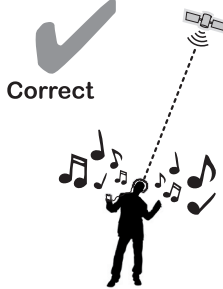

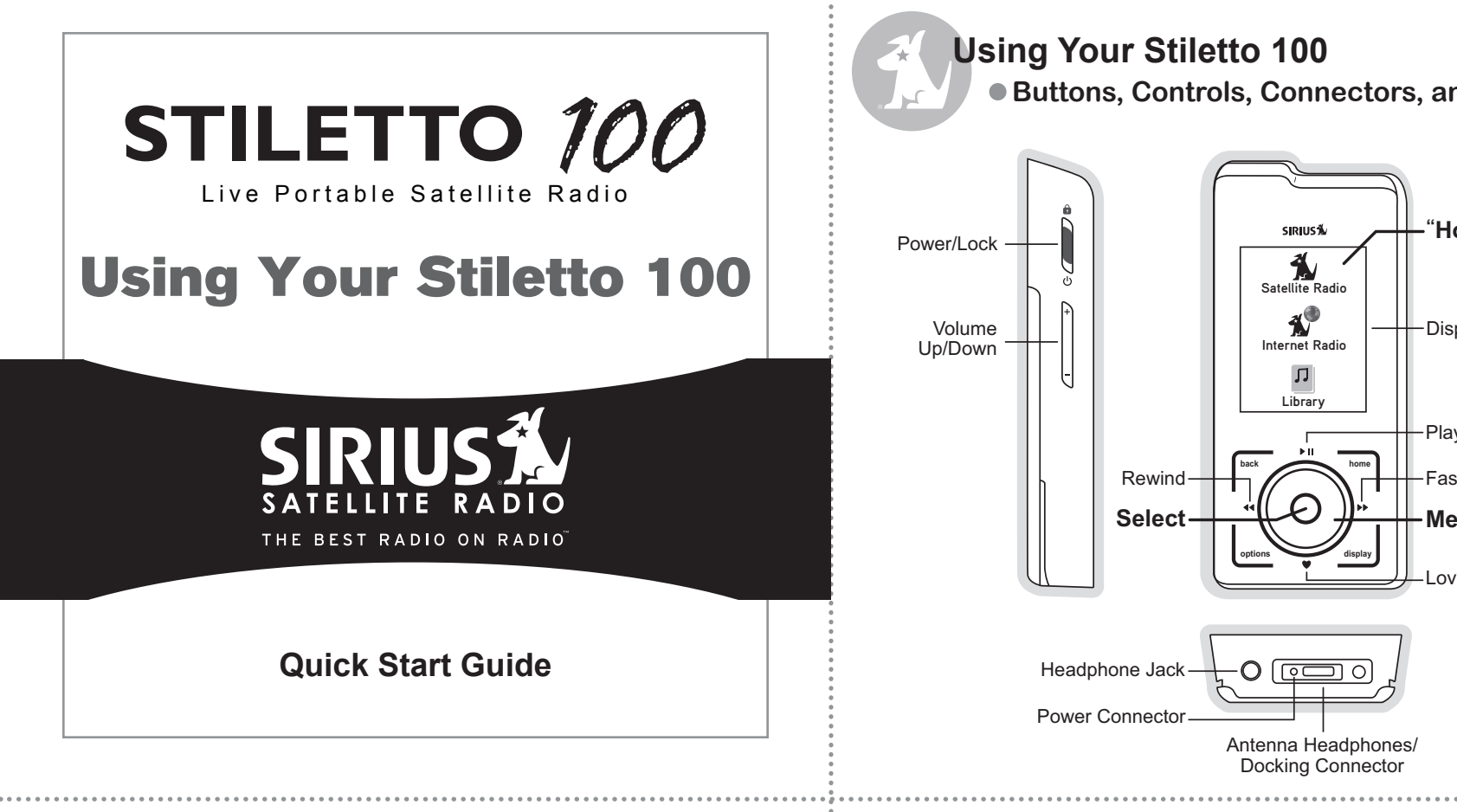

Choose Wi-Fi Network

Area25

, II Middletown 🛍

Library

huffle All Songs

irius Recordings

Radio Replays

Sirius Hits 1

StarLite

Sirius Love

Totally '70s

'60s Vibration:

Classic Vinyl

Artists

## **U**sing Your Stiletto 100 Internet Radio, Library, & Radio Replays

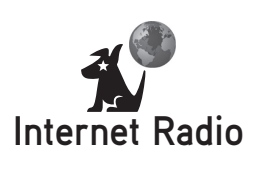

Select Internet Radio to listen to SIRIUS Internet Radio live using an accessible wireless network (Wi-Fi). Your SIRIUS<sup>®</sup> subscription must be active to use this feature. For more Internet Radio details refer to the Internet Radio section in the Stiletto 100 User Guide and the Wi-Fi insert.

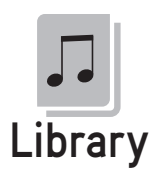

Select **Library** to find anything you've saved to your Stiletto 100, including songs and shows saved with ♥ Love, scheduled recordings, and songs you've downloaded from your PC.

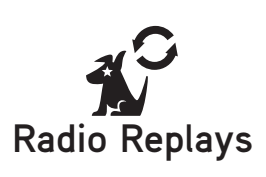

Select Radio Replays to listen to automatic recordings of your favorite SIRIUS music channels. The Stiletto 100 automatically records content while you are listening live in the Satellite Radio mode. This content is available for playback when you are unable to receive live satellite radio.

For more information on how to use and customize these features, refer to the Internet Radio. Library, and Radio Replays sections in the Stiletto 100 User Guide. Buttons, Controls, Connectors, and Display

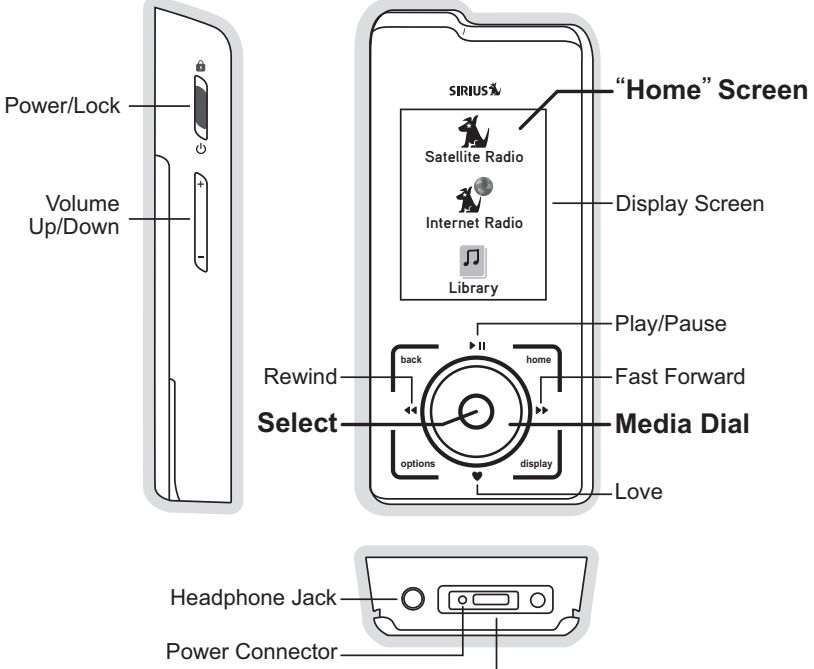

**U**sing Your Stiletto 100 Storing Songs & Shows, and Downloading

There are three ways to store your songs and shows on your Stiletto 100:

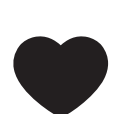

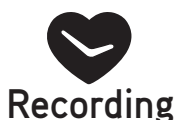

**Recording:** Select **Recording** from the Home screen to set the Stiletto 100 to record your favorite shows.

**Love:** Press • Love to record an individual song from a live

SIRIUS broadcast. Press and hold • Love to record a timed

using V Love can only be made while in Satellite Radio

**Radio** modes saves song title and artist information to

block of the current live broadcast, up to 6 hours. Recordings

mode. Pressing • Love when in **Radio Replays** or **Internet** 

favorites. Saved songs, and song title and artist information

from your favorites list, can be viewed and used to purchase

songs, if desired, when you connect your Stiletto to a PC and

use the My Sirius Studio<sup>™</sup> or Yahoo! Music Engine<sup>™</sup> software.

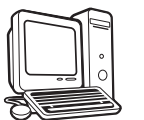

Transfer Content from your PC: Transfer MP3 and WMA files from your PC using the included My Sirius Studio software.

Anything you store on your Stiletto 100 using any of the above methods can be found in the Library. To access the library, select Library from the Home screen. For more information on how to save songs and shows, refer to the Satellite Radio and Recording sections in the Stiletto 100 User Guide.

# **Using Your Stiletto 100** Button & Control Functions

### Power On/Off, Sleep, and Lock

- To power On, slide the <sup>ψ</sup> Power/Lock switch down and release. - To put the Stiletto to sleep, slide the <sup>ψ</sup> Power/Lock switch down and
- To lock all buttons, slide the **a** Power/Lock switch up.
- (For more information, refer to the Turning the Stiletto 100 On/Off. Sleep, and Lock Modes section in the Stiletto 100 User Guide.)

### Selecting Items

- Rotate the O Media Dial clockwise and counterclockwise to scroll through lists and highlight items.
- Press the Select button to choose a highlighted item.

### Navigation Tips

- Press the Home button to go to the Home screen. Press it twice to go to the Now Playing screen. (See next panel for the Now Playing screen.)
- Press the A Back button to return back to the last screen displayed.

### While Listening

- playback and recording:
- ▶ Play/Pause Pauses or resumes playback.
- a duration of time.

# **Using Your Stiletto 100** • Favorites, My Sirius Studio, Yahoo! Music Engine

A list of song title and artist information which you have saved to favorites (and those songs saved from live broadcasts) can be viewed when you connect your Stiletto 100 to your PC and use the My Sirius Studio software. Song title and artist information is saved to favorites by pressing • Love when in the Internet Radio or Radio Replays mode.

The My Sirius Studio software included with your Stiletto 100 provides additional functionality for your Stiletto such as:

- Creating and maintaining playlists
- Maintaining the favorites list
- Streaming SIRIUS music channels over the internet
- Checking for updates to the device software in your Stiletto, and downloading those updates to vour Stiletto

Also included is the Yahoo! Music Engine software. This software makes it easy to locate and purchase songs using the song title and artist information saved in your favorites list (or from SIRIUS recordings) for your permanent music collection. A Yahoo!® account is required. Refer to the User Guide on the My Sirius Studio CD-ROM for more features and details.

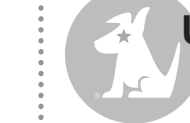

release. The Stiletto 100 wakes up quickly when powered on from sleep. - To power Off, slide and hold the <sup>ψ</sup> Power/Lock switch down for 5 seconds.

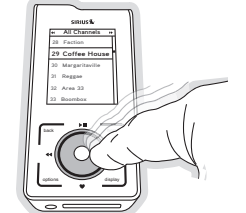

- Press the O Media Dial at the north, south, east, or west positions to control

Love – Press and release to record a song; Press and hold to record for

Fast Forward – Press and release to skip ahead; Press and hold to seek ahead. 

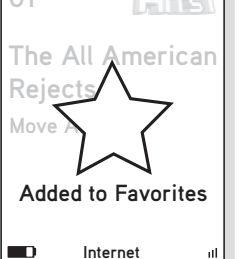

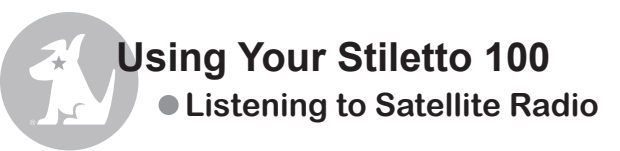

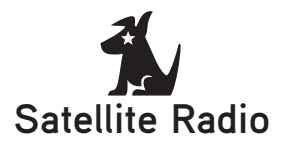

Select **Satellite Radio** to hear live SIRIUS broadcasts, browse SIRIUS channels, save songs and shows with • Love, and even pause, rewind, and replay live SIRIUS radio.

Here's an overview of the SIRIUS channel Now Playing screen:

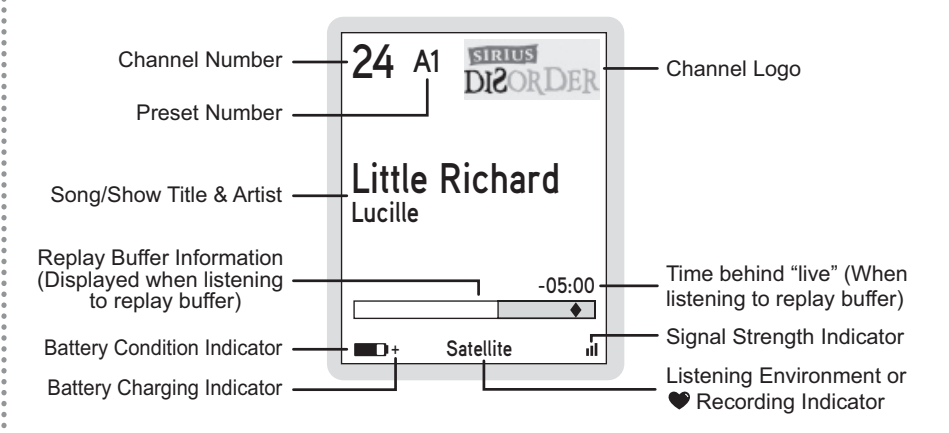

## **Using Your Stiletto 100** • For Sports Fans

For sports fans, SIRIUS features NFL<sup>®</sup>, NBA<sup>®</sup>, NHL<sup>®</sup>, and College football & basketball sports. You can configure your Stiletto 100 to provide a Game Alert whenever any of your favorite teams is playing a game while listening to live satellite radio. When a game alert is displayed, you can push the **D** Options button to tune to the game.

To select favorite teams, from the Home screen select Settings  $\rightarrow$  Sports  $\rightarrow$  Favorite Teams and select the league or college sport desired. Then select all of your favorite teams from the list.

While listening live, when one or more of your favorite teams is playing a game, a special category called Game **Zone** can be selected from the category list. Game Zone displays a list of your favorite teams which are playing, the current scores, and the guarter or period of the games. You can guickly tune to a game by selecting one from the list.

The Stiletto 100 also features a **Sports Ticker** which will display the scores of all your favorite teams at the bottom of the display screen while you are listening to live satellite radio. From the Home screen select Settings  $\rightarrow$  Sports  $\rightarrow$ Sports Ticker to enable the sports ticker.

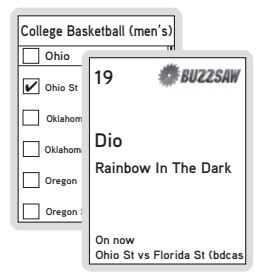

| <ul> <li>Game Zone</li> </ul> | •  |
|-------------------------------|----|
| Devils                        | 3  |
| Sharks                        | 1  |
| 3rd period                    |    |
| Vanderbuilt                   | 10 |
| S Mississippi (bdcas          | 3  |
| 1st quarter                   |    |
| Vanderbuilt (bdcast)          | 3  |
| S Mississippi                 | 10 |
| 1st quarter                   |    |

| 19                    | 🗯 BU     | 22     | SAW |
|-----------------------|----------|--------|-----|
| Dio<br>Rainbov        | v In The | Da     | ırk |
| Ohio St<br>Florida St | (bdcast) | 0<br>0 | 1Q  |

<sup>© 2006</sup> Sirius Satellite Radio Inc. All Rights Reserved. <sup>6</sup> "SIRUS" and related marks, the SIRUS dog logo, channel names and logos are registered trademarks of Sirius Satellite Radio Inc. \*NFL\* and the NFL Shield logo, and the NFL Sunday Drive name and logo are registered trademarks of the National Football League. \*NHL\* and the NHL Shield are registered trademarks of the National Hockey League. \*NBA\* and the NBA silhouette logo are registered trademarks of NBA Properties Inc. Yahool is a registered trademark of Yahool Inc. All other trademarks, service marks, sports team names, album art, and logos are the property of their respective owners. All Rights Reserved.

My Sirius Studio and Stiletto Series are trademarks of Sirius Satellite Radio Inc. Yahoo! Music Engine is a trademark of Yahoo! Inc